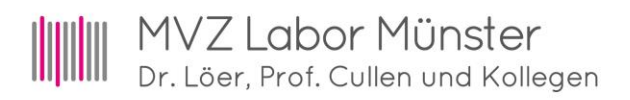

## iLab Client Aktualisierung

Besuchen Sie unsere Homepage <u>www.labor-muenster.de</u>. Unter Infos & Hilfsmittel – Service finden Sie die aktuelle iLab-Client Version zum Download für Ihr Betriebssystem. Wenn Sie von mehreren Arbeitsplätzen (Master Installation) den Abruf durchführen, melden Sie sich bitte im IT-Support des Labor Münster.

Abhängig von Ihrem verwendeten Internet-Browser kann sich die Ansicht des Downloads unterscheiden.

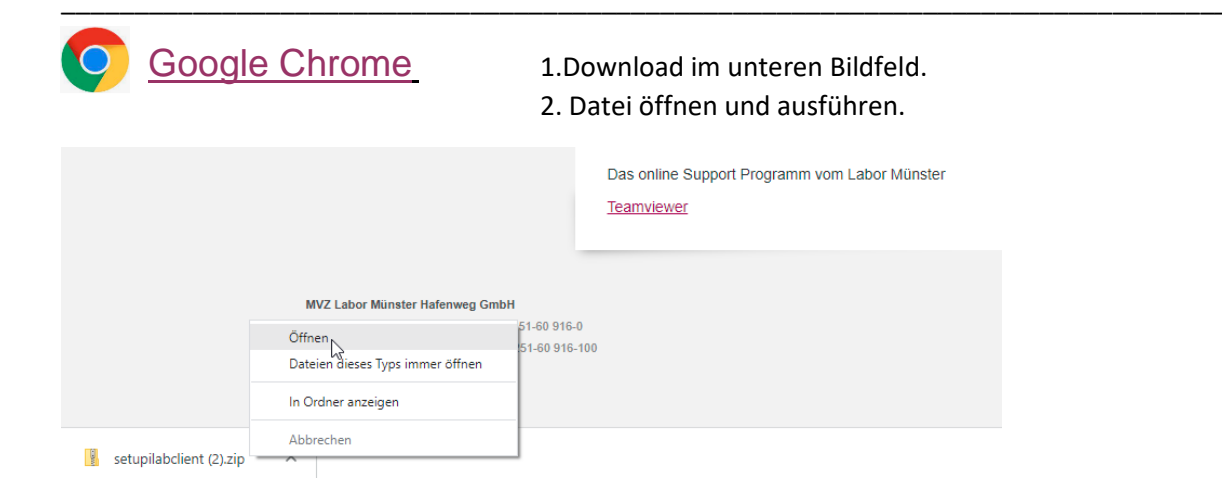

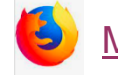

- Mozilla Firefox
- Download Pfeil im oberen Bildfeld.
  Datei öffnen und ausführen.

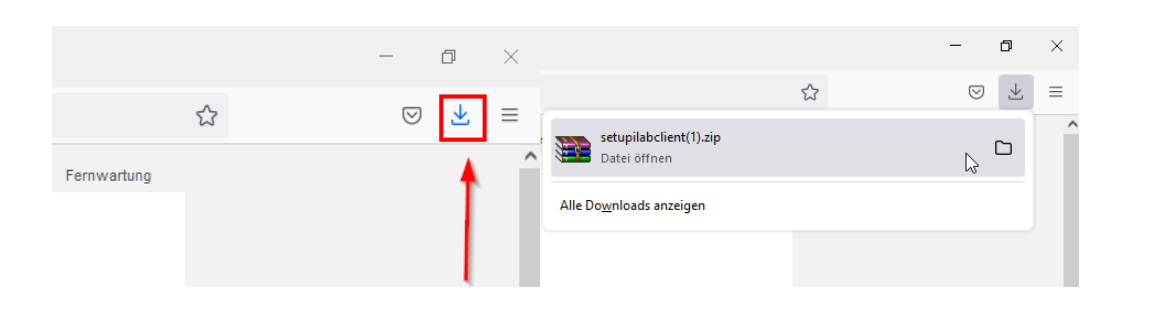

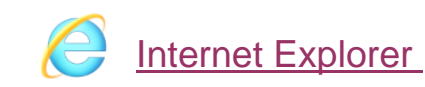

Download im unteren Bildfeld.
 Datei speichern und ausführen.

Möchten Sie "setupilabclient.zip" (131 MB) von "download.itech-gmbh.de" öffnen oder speichern? Öffnen Speichern 🗸 Abbrechen 🗙

MVZ Labor Münster Hafenweg GmbH Hafenweg 9-11 | 48155 Münster Tel.: +49 251 60916-0 Fax: +49 251 60916-100 info@labor-muenster.de www.labor-muenster.de Amtsgericht Münster | HRB 18066 USt.-ID-Nr.: DE 334 074 996 Steuer-Nr.: 337/5715/2927 Bankverbindung: UniCredit Bank IBAN: DE03 6702 0190 0017 8687 80 BIC: HYVEDEMM489

Geschäftsführer: Prof. Dr. med. Paul Cullen Dr. Tobias Schulz-Isenbeck

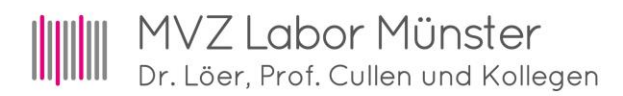

# Installation durchführen

#### Stellen Sie sicher, dass Ihr iLab-Client vor Beginn der Installation geschlossen ist!

Folgen Sie den folgenden Schritten:

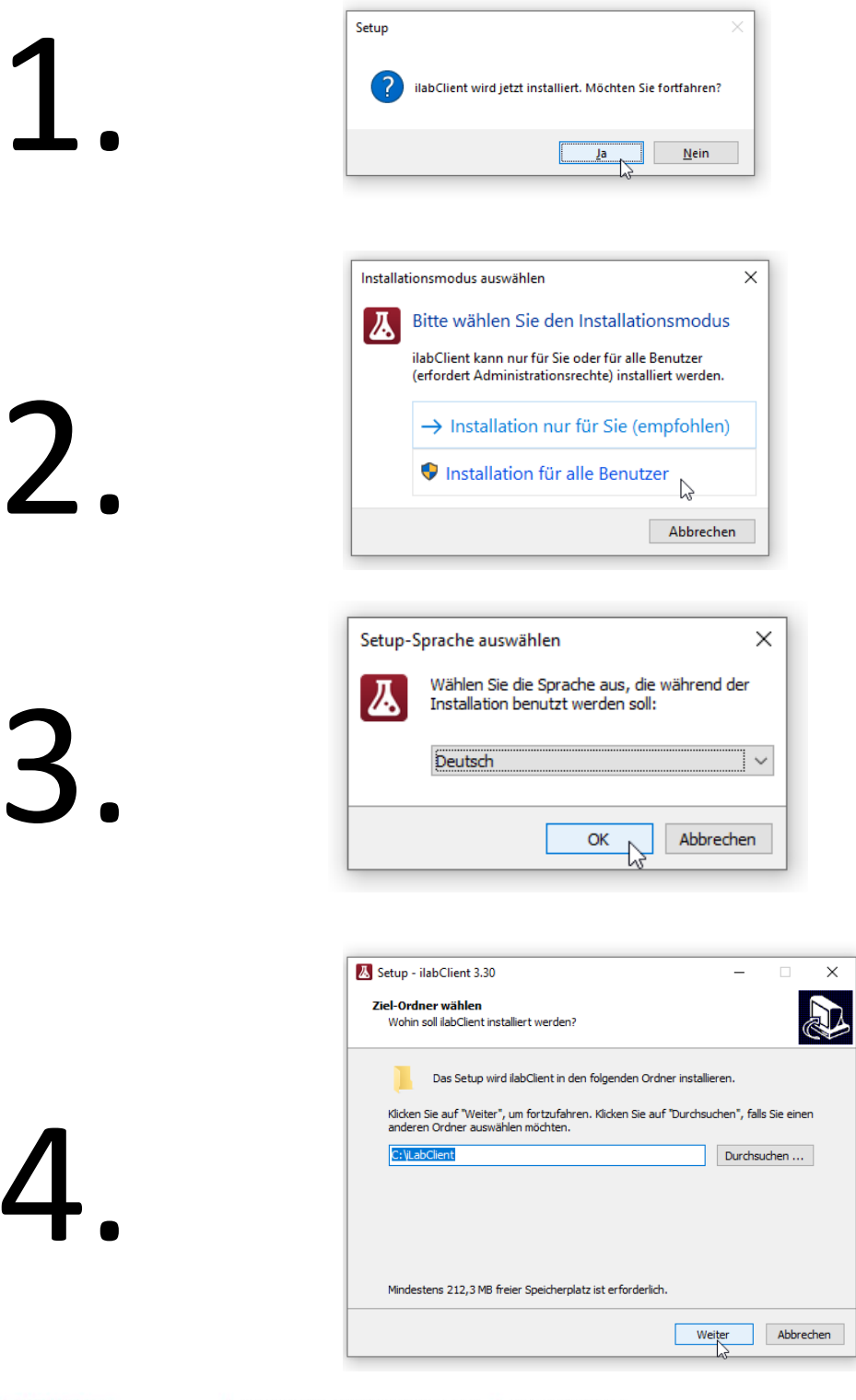

MVZ Labor Münster Hafenweg GmbH Hafenweg 9–11 | 48155 Münster

Tel.: +49 251 60916-0 Fax: +49 251 60916-100 info@labor-muenster.de www.labor-muenster.de Amtsgericht Münster | HRB 18066 USt.-ID-Nr.: DE 334 074 996 Steuer-Nr.: 337/5715/2927 Bankverbindung: UniCredit Bank IBAN: DE03 6702 0190 0017 8687 80 BIC: HYVEDEMM489 Geschäftsführer: Prof. Dr. med. Paul Cullen Dr. Tobias Schulz-Isenbeck

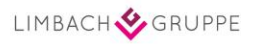

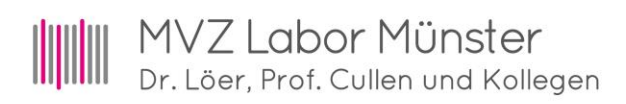

| Ziel-Ordner<br>Wohin soll | wählen liabClient installiert werden?                                     |
|---------------------------|---------------------------------------------------------------------------|
|                           | as Setup wird ilabClient in den folgenden Ordner installieren.            |
| Ord<br>Klicke<br>ande     | Iner existiert bereits X                                                  |
| C: VL                     | Der Ordner:                                                               |
|                           | C:\iLabClient                                                             |
|                           | existiert bereits. Möchten Sie trotzdem in diesen Ordner<br>installieren? |
| Mad                       | Ja Nein                                                                   |

6.

5

| Ketup - ilabClien                 | t 3.30                                    |                      |               | -          |             | ×   |
|-----------------------------------|-------------------------------------------|----------------------|---------------|------------|-------------|-----|
| Welche Kompon                     | enten sollen installie                    | ert werden?          |               |            |             |     |
| Wählen Sie die<br>wenn Sie bereit | Componenten aus, d<br>sind, fortzufahren. | die Sie installieren | möchten. Klic | ken Sie au | f "Weiter", | ,   |
| Full installation                 |                                           |                      |               |            | ~           |     |
| Main Files                        |                                           |                      |               |            | 209,1 MB    | ]   |
| 🗹 Database                        |                                           |                      |               |            | 30,9 MB     |     |
| Tools                             |                                           |                      |               |            | 16,6 MB     |     |
| Help                              | IASTER                                    |                      |               |            | 2,5 MB      |     |
|                                   |                                           |                      |               |            |             |     |
| Die elst selle Aus                |                                           |                      | 0             |            |             |     |
| Die aktuelle Aus                  | wani errordert mind                       | iestens 262,2 MB     | speicnerplatz | •          |             |     |
|                                   |                                           | Zurück               | : We          | iiter      | Abbrec      | hen |

| artmenü-Ordner auswählen                                |                                                         |
|---------------------------------------------------------|---------------------------------------------------------|
| Wo soll das Setup die Programm-                         | Verknüpfungen erstellen?                                |
| Das Setup wird die Prog                                 | ramm-Verknüpfungen im folgenden Startmenü-Ordne         |
| erstellen.                                              |                                                         |
| Klicken Sie auf "Weiter", um fortzi                     | ufahren. Klicken Sie auf "Durchsuchen", falls Sie einer |
| anderen Ordner auswählen möch                           | iten.                                                   |
|                                                         |                                                         |
| ilabClient                                              | Du <u>r</u> chsuchen                                    |
| labClient                                               | Du <u>r</u> chsuchen                                    |
| labClient                                               | Du <u>r</u> chsuchen                                    |
| <u>liabClient</u>                                       | Durchsuchen                                             |
| labClient                                               | Durchsuchen                                             |
| <u>labClent</u>                                         | Durchsuchen                                             |
| <mark>labClient</mark><br>□Keinen Ordner im Startmenü e | Durchsuchen                                             |

MVZ Labor Münster Hafenweg GmbH

7.

Hafenweg 9-11 | 48155 Münster Tel.: +49 251 60916-0 Fax: +49 251 60916-100 info@labor-muenster.de www.labor-muenster.de Amtsgericht Münster | HRB 18066 USt.-ID-Nr.: DE 334 074 996 Steuer-Nr.: 337/5715/2927 Bankverbindung: UniCredit Bank IBAN: DE03 6702 0190 0017 8687 80 BIC: HYVEDEMM489 | Geschäftsführer: Prof. Dr. med. Paul Cullen Dr. Tobias Schulz-Isenbeck

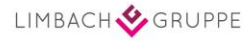

## MVZ Labor Münster Dr. Löer, Prof. Cullen und Kollegen

| 8.                                    | Setup - ilabClient 3.30    -    ×      Zusätzliche Aufgaben auswählen<br>Welche zusätzlichen Aufgaben sollen ausgeführt werden?    Image: Comparison of the comparison of the comparison of t |
|---------------------------------------|----------------------------------------------------------------------------------------------------|
| Bitte erstellen Sie <u>kein</u> neues |                                                                                                    |
| Desktop-Symbol!                       |                                                                                                    |
| Bestätigen Sie die Eingabe            |                                                                                                    |
| <b>9</b> .                            | Setup - ilabClient 3.30 — ×<br>Bereit zur Installation.<br>Das Setup ist jetzt bereit, ilabClient auf Ihrem Computer zu installieren.<br>Klicken Sie auf "Installieren", um mit der Installation zu beginnen, oder auf "Zurück",<br>um Ihre Einstellungen zu überprüfen oder zu ändern.<br>Setup-Typ:<br>Full installation<br>Ausgewählte Komponenten:<br>Main Files<br>Database<br>Tools<br>Help<br>Startmenü-Ordner:<br>ilabClient                                                                                                    |
| 10.                                   | Zurück    Installeren    Abbrechen      Setup - ilabClient 3.30    –    ×      Beenden des ilabClient geurgen    Beenden des ilabClient geurgen    ×      Bestup hat die Installation von ilabClient auf Ihrem Computer abgeschlossen. Die Anwendung kann über die Installerten Programm-Verknüpfungen gestartet werden.    ×      Kicken Sie auf "Fertigstellen", um das Setup zu beenden.    •    •      Image: Beiten Bestup in State in State in St                                                                                                    |

## Sie haben Ihren iLab-Client erfolgreich auf die neuste Version aktualisiert!

MVZ Labor Münster Hafenweg GmbH Hafenweg 9-11 | 48155 Münster Tel.: +49 251 60916-0 Fax: +49 251 60916-100 info@labor-muenster.de www.labor-muenster.de Amtsgericht Münster | HRB 18066 USt.-ID-Nr.: DE 334 074 996 Steuer-Nr.: 337/5715/2927 Bankverbindung: UniCredit Bank IBAN: DE03 6702 0190 0017 8687 80 BIC: HYVEDEMM489

Geschäftsführer: Prof. Dr. med. Paul Cullen Dr. Tobias Schulz-Isenbeck

Eertigstellen